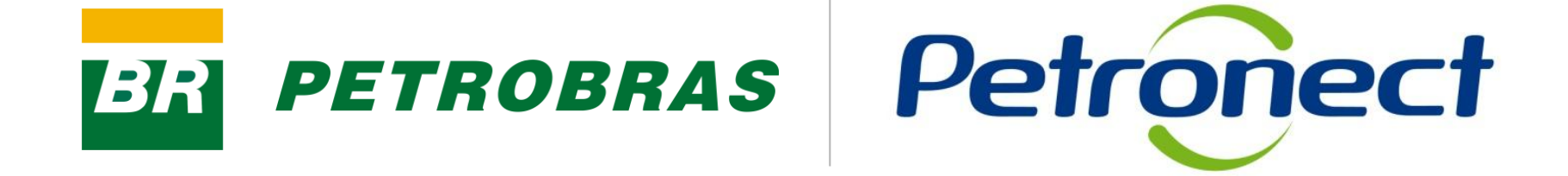

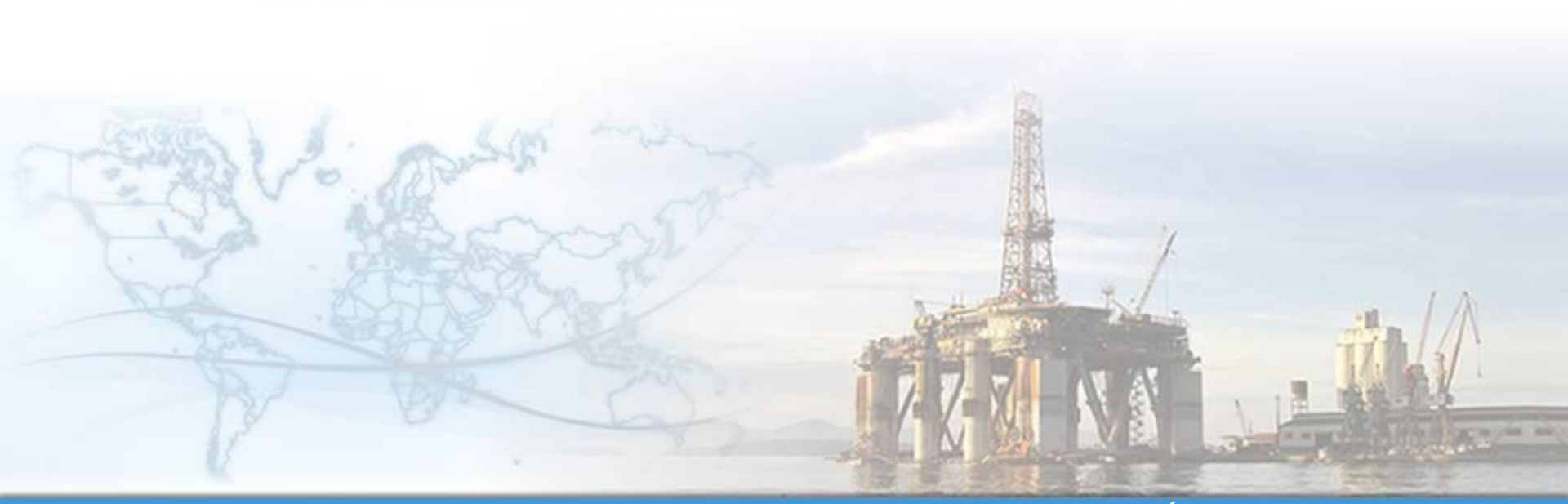

MT-611-00009

Última Atualização 25/04/2012

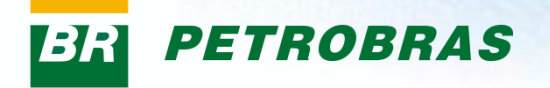

#### Como dar início ao processo de cadastramento na Petrobras:

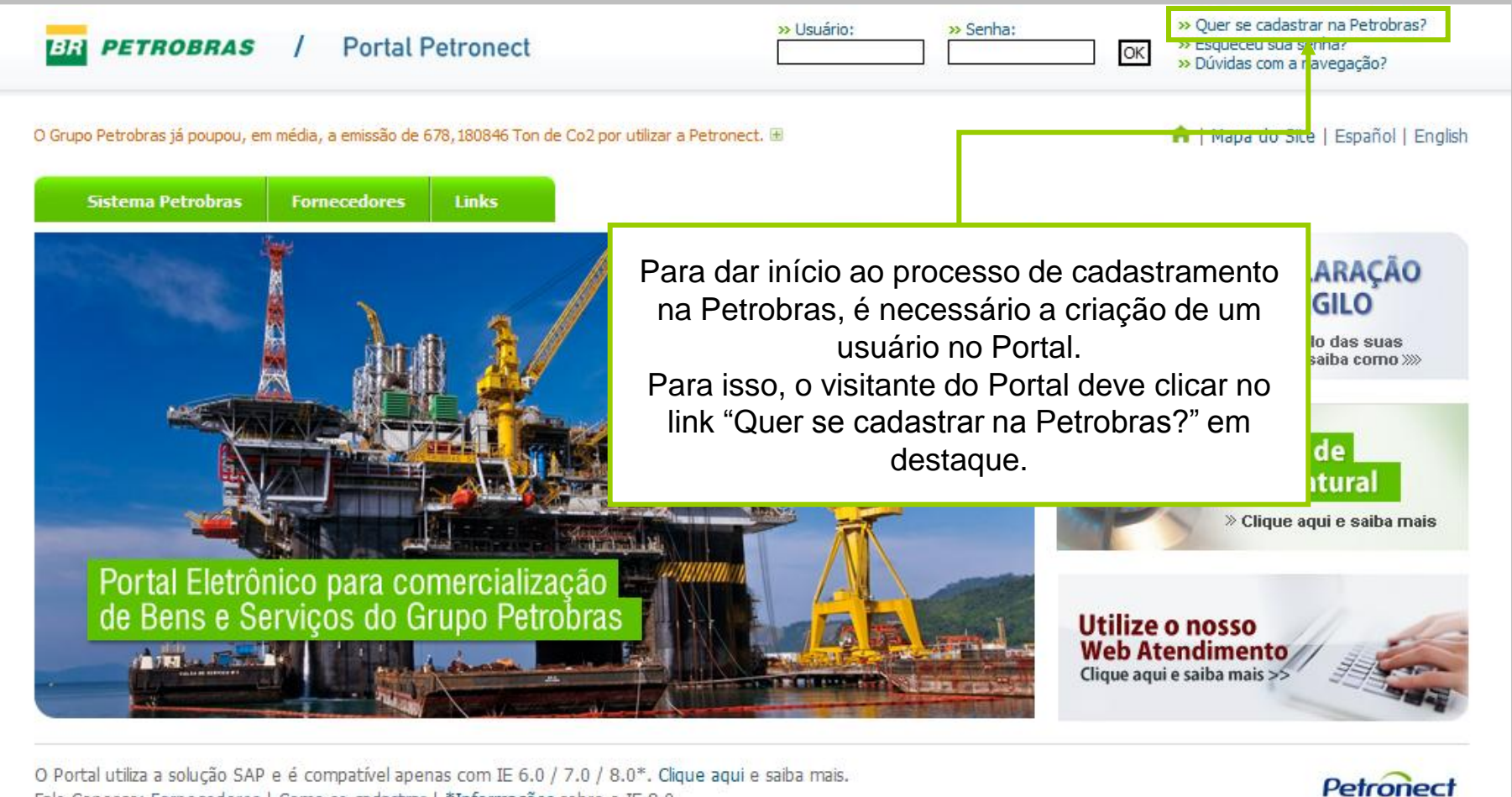

Fale Conosco: Fornecedores | Como se cadastrar | \*Informações sobre o IE 8.0

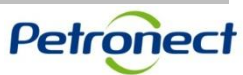

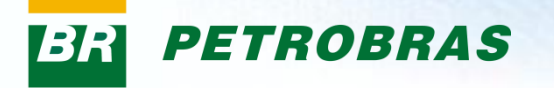

Após clicar no link "Quer se cadastrar na Petrobras?" na área de login do Portal, será exibido a primeira etapa do formulário para inscrição no Cadastro Petrobras.

| Paś: * CIPJ (Códgo Facal para outros pašes); * Erwar Limpar OS campos "País" e "CNPJ" são de preenchimento obrigatório. | QUER SE CADASTRAR NA PETROBRAS?<br>Aqui sua empresa efetuará o pedido para participar do processo de avaliação como fornecedora<br>da Petrobras-Brasil. Preencha o formulário abaixo, observando as dicas de preenchimento ao<br>lado de cada campo. |                                                             |
|----------------------------------------------------------------------------------------------------|----------------------------------------------------------------------------------------------------|-------------------------------------------------------------|
| CIPJ (Código Fiscal para outros pakes): * Os campos "País" e "CNPJ" são de preenchimento obrigatório.                   | País: *                                                                                                    |                                                             |
| Erwiar Limpar<br>Os campos "País" e "CNPJ" são de<br>preenchimento obrigatório.                                         | CNPJ (Código Fiscal para outros países): *                                                                                                    |                                                             |
|                                                                                                    | Enviar Limpar                                                                                                    | Os campos "País" e "CNPJ" são de preenchimento obrigatório. |

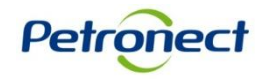

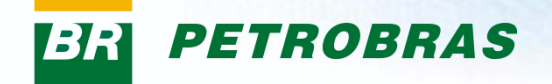

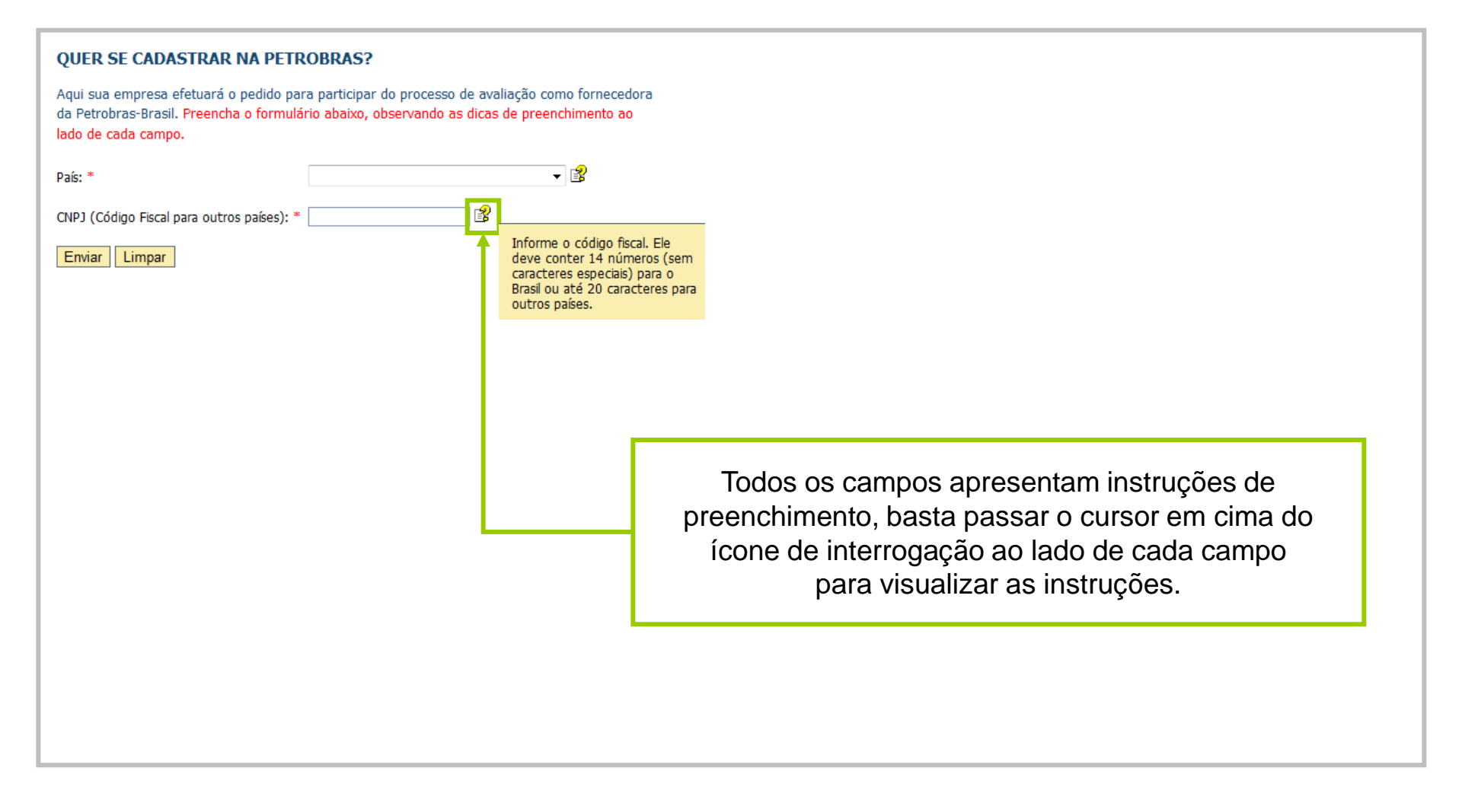

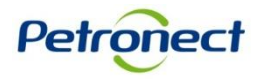

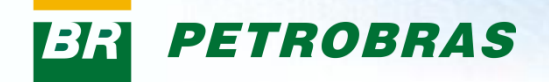

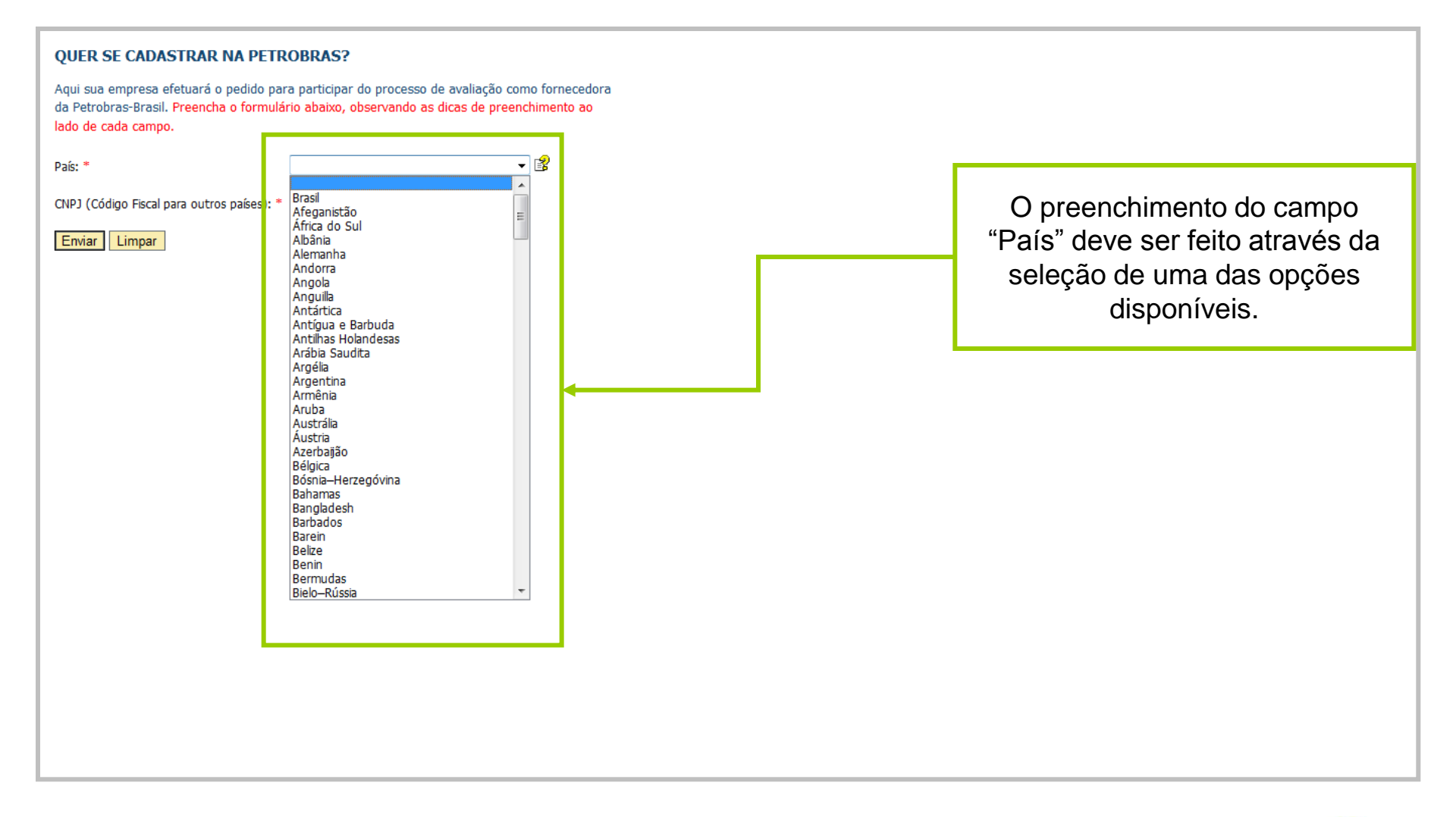

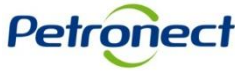

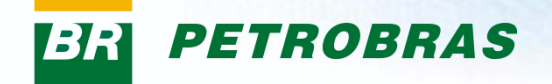

| QUER SE CADASTRAR NA PETROBRAS?                                                                                                    |                               |  |
|----------------------------------------------------------------------------------------------------|-------------------------------|--|
| Aquí sua empresa erecuara o pedido para participar do processo de avaliação como fornecedora<br>da Petrobras-Brasil. Preencha o formulário abaixo, observando as dicas de preenchimento ao<br>lado de cada campo. |                               |  |
| País: *                                                                                                    |                               |  |
| CNPJ (Código Fiscal para outros países): *                                                                                                    |                               |  |
|                                                                                                    |                               |  |
|                                                                                                    |                               |  |
|                                                                                                    |                               |  |
|                                                                                                    | Inserir o CNPJ da empresa que |  |
|                                                                                                    | deseja cadastrar.             |  |
|                                                                                                    |                               |  |
|                                                                                                    |                               |  |
|                                                                                                    |                               |  |
|                                                                                                    |                               |  |
|                                                                                                    |                               |  |

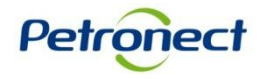

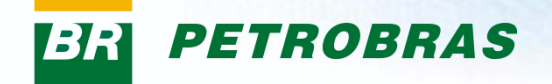

| QUER SE CADASTRAR NA PETROBRAS?                                                                                                    |                                                                             |
|----------------------------------------------------------------------------------------------------|-----------------------------------------------------------------------------|
| Aqui sua empresa efetuará o pedido para participar do processo de avaliação como fornecedora<br>da Petrobras-Brasil. Preencha o formulário abaixo, observando as dicas de preenchimento ao<br>lado de cada campo. |                                                                             |
| País: *                                                                                                    |                                                                             |
| CNPJ (Código Fiscal para outros países): *                                                                                                    |                                                                             |
|                                                                                                    | Após o preenchimento correto dos<br>campos, basta clicar no botão "Enviar". |

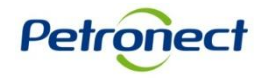

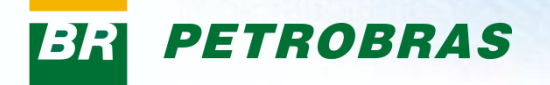

Após clicar no botão "Enviar", o pop-up será direcionado para a segunda etapa, dando continuação ao preenchimento do formulário para participar do Cadastro Petrobras.

| - |
|---|
|   |
|   |
|   |
|   |
|   |
|   |
|   |
| 1 |
|   |
|   |
|   |
| - |

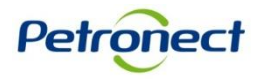

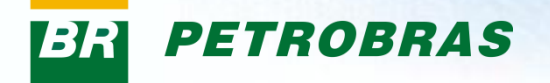

Petroneo

#### Instruções de preenchimento para cada campo:

- Usuário: Informe o login desejado com no mínimo 5 caracteres e no máximo 12 caracteres. Ele pode conter apenas letras, números, pontos (.), hifens (-) e sublinhados (\_). Caracteres especiais ou letras acentuadas não são permitidos.
- País: Informe um país válido na lista
- CNPJ (Código Fiscal para outros países): Informe o código fiscal. Ele deve conter 14 números (sem caracteres especiais) para o Brasil ou até 20 caracteres para outros países.
- Correio Eletrônico 1: Informe o e-mail de contato. Será através desse e-mail que você receberá as suas credenciais de acesso.
- Confirmar Correio Eletrônico 1: Confirme seu e-mail uma vez que ele tenha sido validado com sucesso.
- Correio Eletrônico 2: Para informar um segundo e-mail de contato, use este campo. Para informar mais de um e-mail neste campo, separe-os por vírgula, sem espaços.
- Confirmar Correio Eletrônico 2: Confirme os e-mails uma vez que eles tenham sido validados com sucesso.
- Senha: Informe a senha desejada. A senha deverá atender aos seguintes requisitos:
  - Deve ter 8 caracteres;
  - Deve ter no mínimo uma letra maiúscula, uma minúscula e um número;
  - O "Usuário" não pode ser usado como parte da "Senha";
  - Os 3 primeiros caracteres não podem ser iguais (ex: 111, Aaa);
  - Não deve conter espaços em branco
- Confirmar Senha: Confirme sua senha uma vez que ela tenha sido validada com sucesso

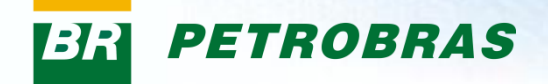

| Sua empresa ainda não<br>Cadastro de Fornecedo   | ) faz parte do<br>res Petrobras.                           |                                                                                                    |
|--------------------------------------------------|------------------------------------------------------------|----------------------------------------------------------------------------------------------------|
| Para dar início ao proc<br>os campos abaixo para | esso de cadastramento, preencha<br>criação de seu usuário. |                                                                                                    |
| Nome: *                                          | XXXXXXXXXXX                                                |                                                                                                    |
| Sobrenome: *                                     | XXXXXXX                                                    |                                                                                                    |
| Usuário: *                                       | XXXXXXXXXXX                                                |                                                                                                    |
| Senha: *                                         | ••••••                                                     |                                                                                                    |
| Confirmar senha: *                               | ••••••                                                     |                                                                                                    |
| Correio Eletrônico 1: *                          | XXXXXXXXXXXXXXX                                            |                                                                                                    |
| Confirmar Correio Eletrônico 1:                  | * XXXXXXXXXXXXXXX 🔀                                        |                                                                                                    |
| Correio Eletrônico 2:                            | XXXXXXXXXXXXXXXXXXXXXX                                     |                                                                                                    |
| Confirmar Correio Eletrônico 2:                  | XXXXXXXXXXXXXXXXXXXXXXXXXXXXXXXXXXXXXXX                    |                                                                                                    |
| Enviar Limpar                                    |                                                            | Após o preenchimento correto dos<br>campos, basta clicar no botão "Enviar"<br>para concluir o cadastramento. |
|                                                  | l                                                          |                                                                                                    |

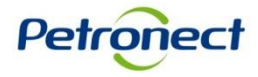

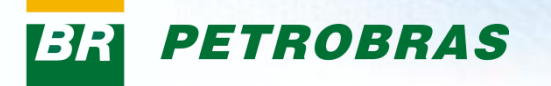

O não preenchimento de um campo obrigatório acarretará a apresentação de uma mensagem de erro ao final da página e a indicação de todos os campos com preenchimento faltante.

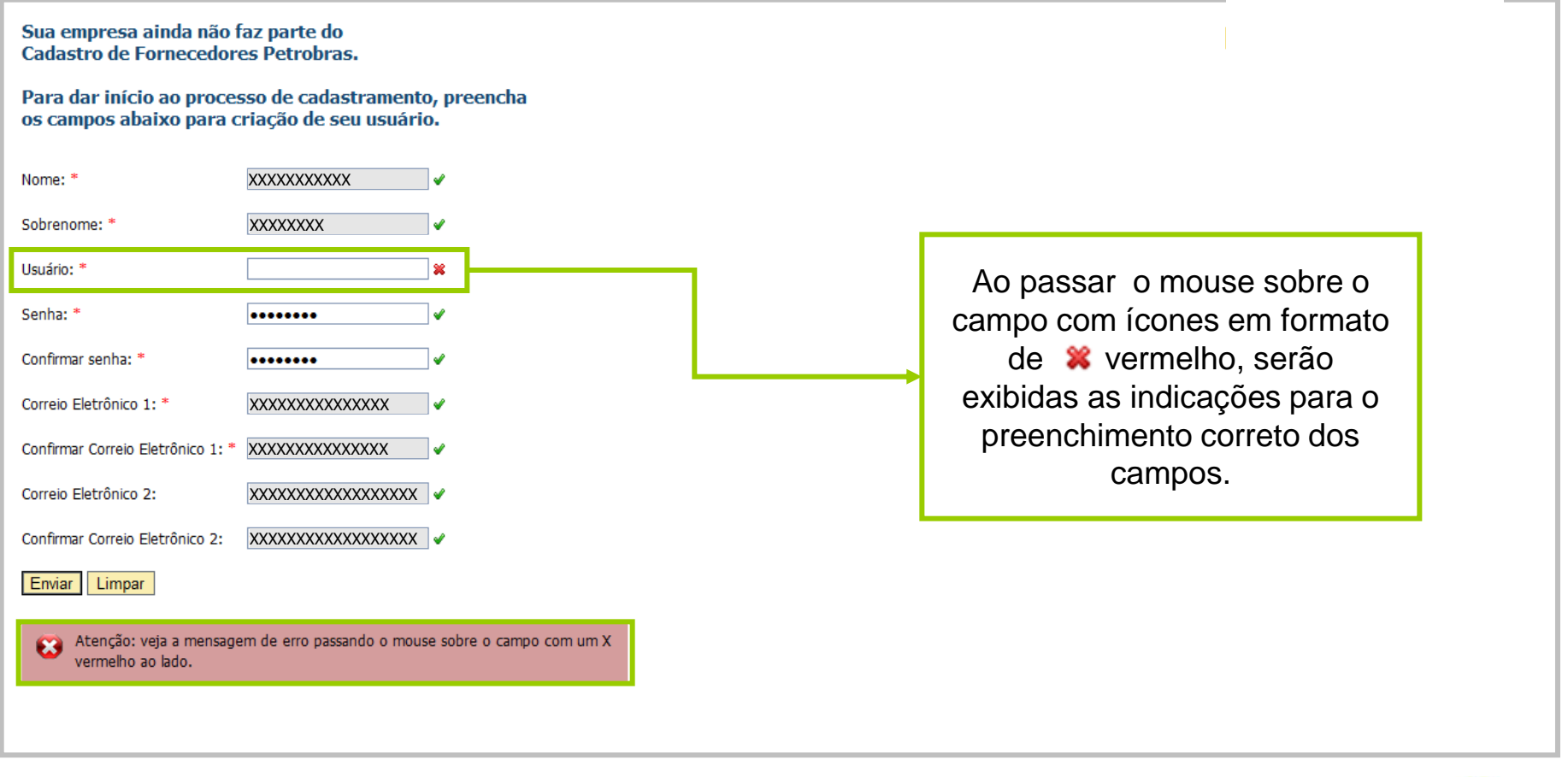

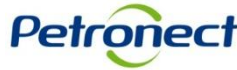

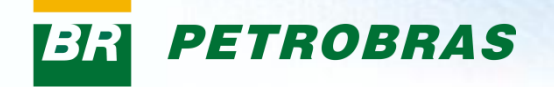

#### Tela de Confirmação

Após preencher corretamente os dados e clicar no botão "Enviar", uma tela de confirmação será exibida, indicando o sucesso da criação do usuário.

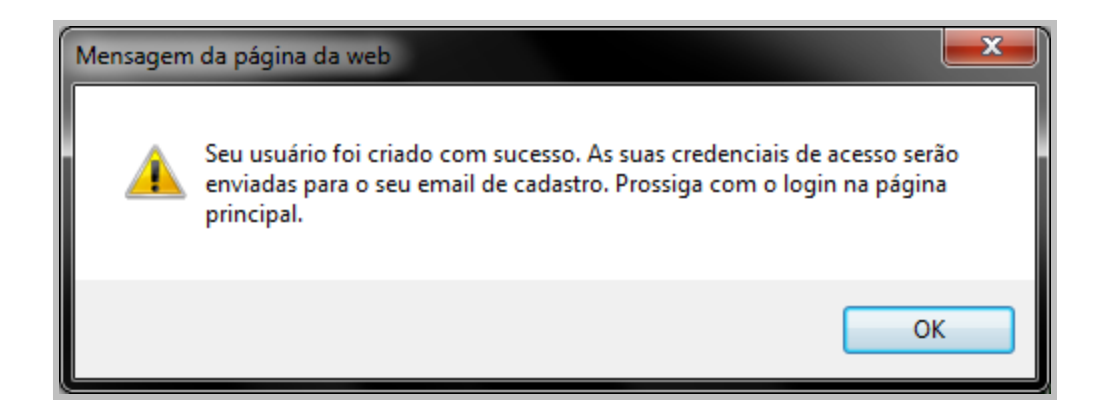

Para prosseguir, basta retornar a tela inicial do Portal Petronect e utilizar o usuário e senha criados para efetuar o login.

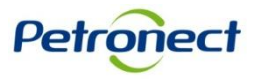

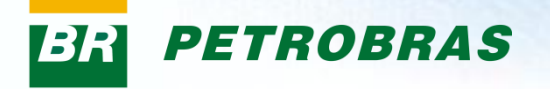

# Login no Portal

#### Login no Portal Petronect:

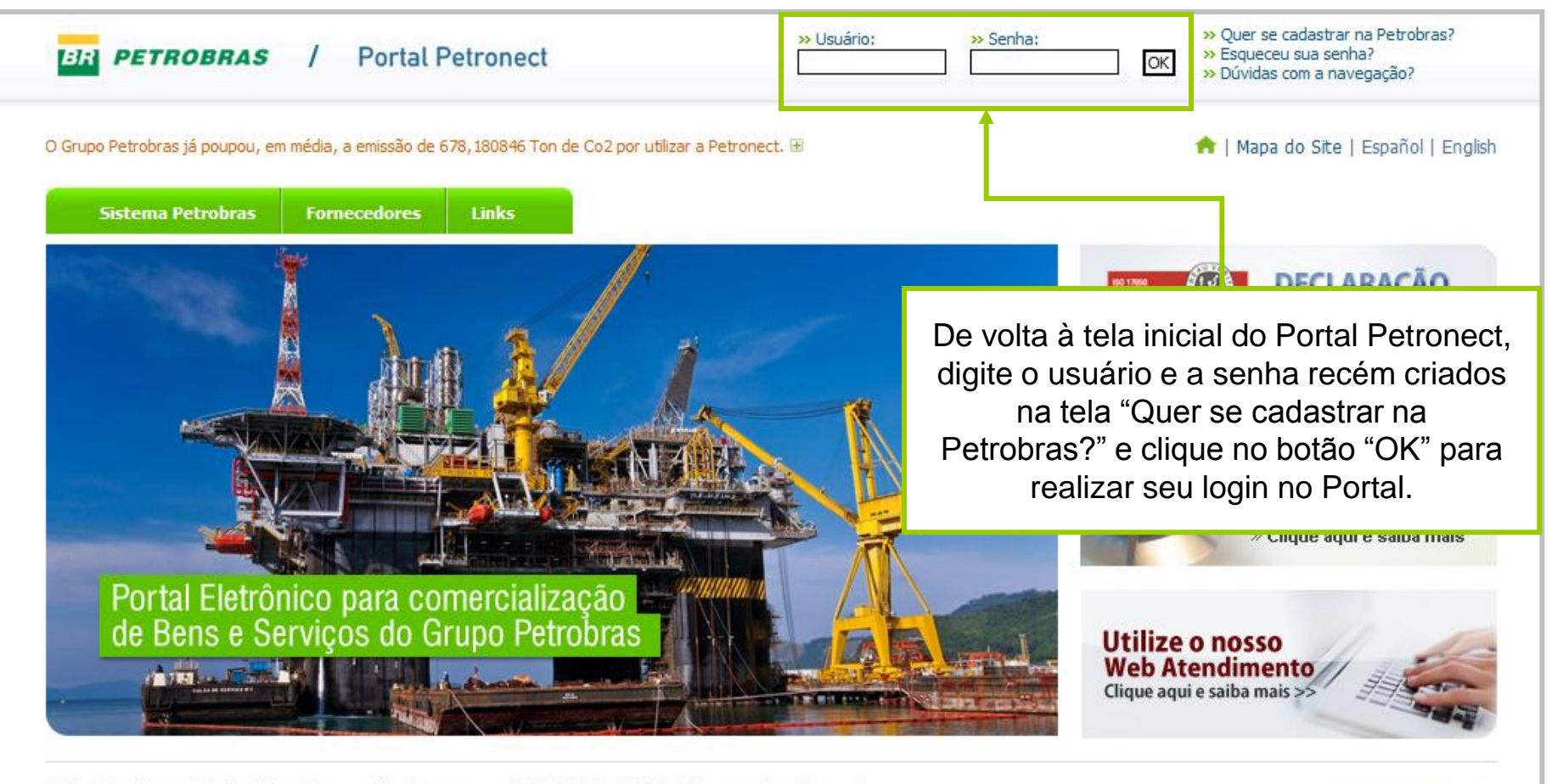

O Portal utiliza a solução SAP e é compatível apenas com IE 6.0 / 7.0 / 8.0\*. Clique aqui e saiba mais. Fale Conosco: Fornecedores | Como se cadastrar | \*Informações sobre o IE 8.0

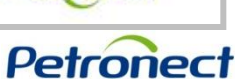

Petronect

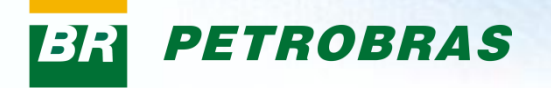

#### Login no Portal Petronect:

A mensagem abaixo é apresentada caso os campos "Usuário" ou "Senha" na tela de login sejam informados de forma incorreta.

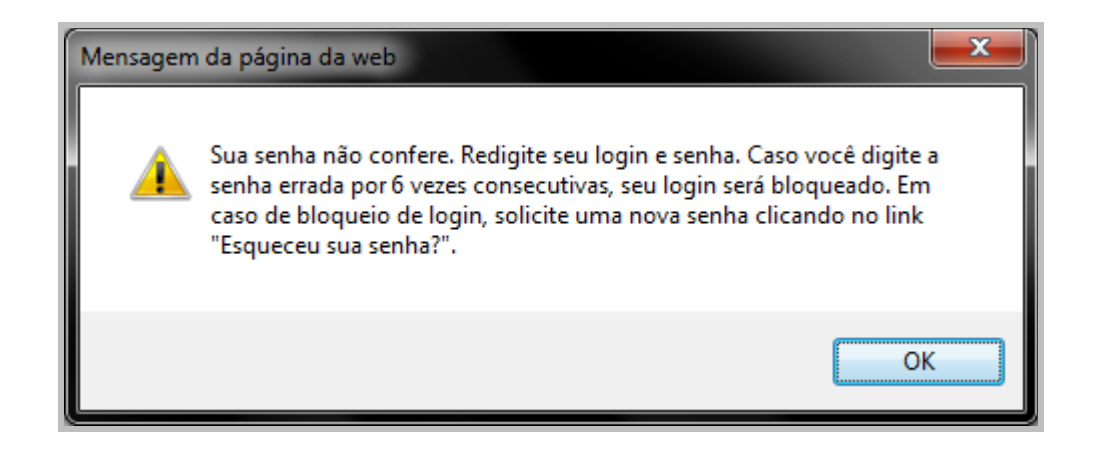

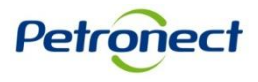

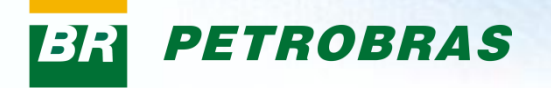

# Login no Portal

#### Confirmação dos dados

No primeiro acesso ao Portal, o usuário deverá verificar as informações gerais exibidas e inserir um número de contato. Caso necessário, o usuário poderá atualizar as informações.

| Petronect                                                                            |                                | <u> </u> |
|--------------------------------------------------------------------------------------|--------------------------------|----------|
| Mantenha seu acesso ao Portal Petronect - atualize seus dados e clique em Confirmar! |                                |          |
| Usuário xxxxxxxxx                                                                    |                                |          |
|                                                                                      |                                |          |
| Info mações gerais do usuário                                                        |                                |          |
| 1 *1 nome XXXXXXXXX                                                                  |                                |          |
| *S brenome XXXXXXXXX                                                                 |                                |          |
| *E dereço e-mail XXXXXXXX                                                            |                                |          |
| *P is Brasil ▼<br>  kli ma Português ▼                                               | Para confirmar as informações. |          |
| Informações do contato                                                               | clicar no botão "Confirmar"    |          |
| Telefone (com DDD)                                                                   |                                |          |
| Configurações                                                                        |                                |          |
| FusHor. Brasil - Distrito Federal                                                    |                                |          |
|                                                                                      |                                |          |
|                                                                                      |                                |          |
|                                                                                      |                                |          |

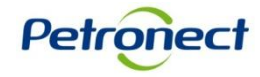

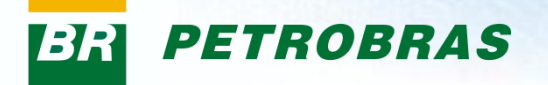

# Login no Portal

Após a confirmação, as mensagens indicadas serão exibidas na tela e os campos estarão bloqueados para edição.

| Petronect                                                                                 |                                   |
|-------------------------------------------------------------------------------------------|-----------------------------------|
| Mensagens                                                                                 | [                                 |
| Î Êxito:Alerta: As alterações aqui registradas têm fins apenas de utilização da Petronect |                                   |
|                                                                                           |                                   |
|                                                                                           |                                   |
|                                                                                           |                                   |
|                                                                                           |                                   |
| <u>Clique aqui para prosseguir</u>                                                        |                                   |
|                                                                                           |                                   |
| Usuário:xxx xxxxx                                                                         |                                   |
| Informações ger <mark>ais do usuário</mark>                                               | Ē                                 |
| *FrmTrat. Senhor(a) v                                                                     |                                   |
| *1º nome XXXXXXXXXX                                                                       | Dara navagar na Dartal, aliaar am |
| *Sobrenome                                                                                |                                   |
| *Endereço e-mail XXXXXXXXX                                                                | "Clique aqui para prosseguir".    |
| País Brasil -                                                                             |                                   |
| kioma Portugues V                                                                         |                                   |
| Informações do contato                                                                    | [                                 |
| Telefone (com DDD) XXXXXXXXX                                                              |                                   |
| Configurações                                                                             | [                                 |
| FusHor. Brasil - Distrito Federal 👻                                                       |                                   |
|                                                                                           |                                   |
|                                                                                           |                                   |

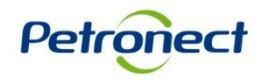

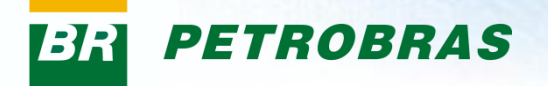

#### Menus disponíveis no primeiro acesso ao Portal

No primeiro acesso ao Portal, o usuário encontrará opções disponíveis no menu, como:

- 1. Treinamento Por esta opção será possível acessar materiais de autocapacitação, contendo o passo a passo de navegação nas telas do sistema.
- 2. Cadastro Entrada do menu onde estarão disponíveis todas as funcionalidades relativas ao Cadastro de Fornecedores.

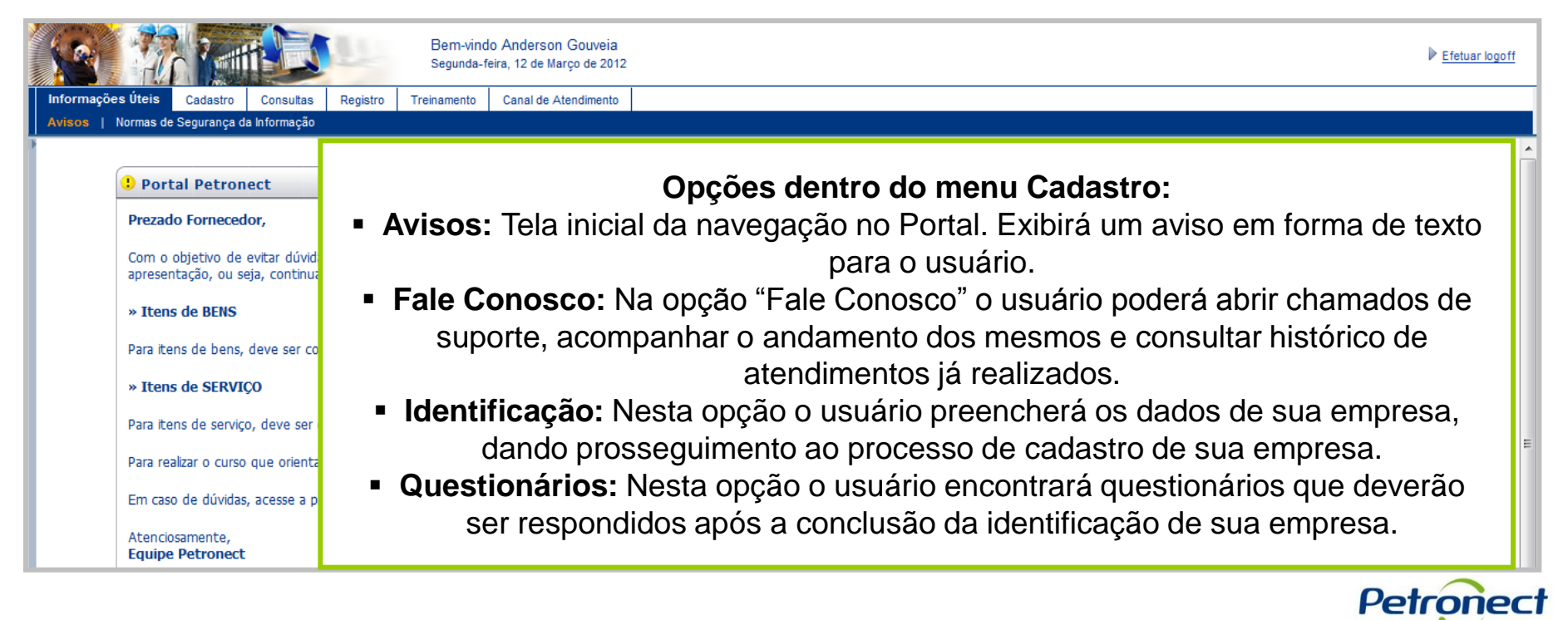